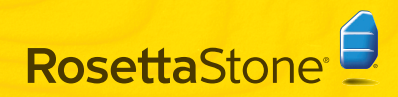

빠른 시작

# A Rosetta Stone® 설치

### Windows:

- 1 Rosetta Stone 응용 프로그램 CD-ROM을 삽입하십시오.
- 2 사용자 인터페이스 언어를 선택하십시오.

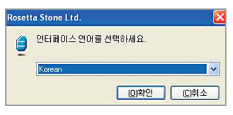

- 3 명령에 따라 설치를 계속하십시오.
- 4 Rosetta Stone 응용 프로그램 파일을 설치할 경로를 선택하십시오. 나타나는 대상 폴더에 설치하거나, 다른 폴더를 선택하려면 변경을 클릭하십시오. 다음을 클릭하십시오.

|                        | 💶 🗆 🔀                                        |
|------------------------|----------------------------------------------|
|                        |                                              |
| 미옥하고, 다른 설치 출대를 선택하    | -                                            |
|                        |                                              |
| setta Stone Version 3M | _                                            |
|                        |                                              |
|                        |                                              |
|                        |                                              |
|                        | 역하고, 다른 상치 물다를 선적하<br>edita Stone Version 3개 |

5 설치가 완료되면 Rosetta Stone을 시작하기 위해 상자를 선택하십시오. **마침**을 클릭하십시오.

### Mac:

- Rosetta Stone 응용 프로그램 CD-ROM을 삽입하십시오. 설치 프로그램이 사용자 암호를 요구할 수도 있습니다. 명령에 따라 설치를 시작하십시오.
- **2** Rosetta Stone 응용 프로그램 파일을 설치할 경로를 선택하십시오.

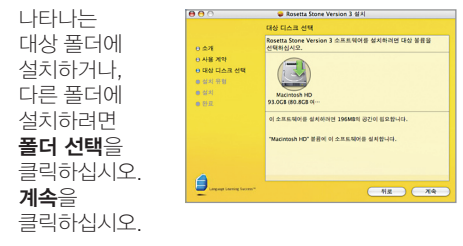

**2** 설치 유형 화면에서, **설치**를 클릭하십시오.

설치가 완료되면 응용 프로그램 폴더에 Rosetta Stone이 나타납니다.

# 🕒 언어 단계 추가

Rosetta Stone<sup>\*</sup>을 처음 시작하면 언어 파일을 설치해야 합니다. 언어 단계 추가를 클릭하십시오.

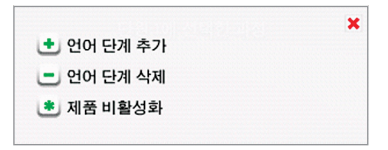

- **2** 언어 CD-ROM을 삽입하십시오. 계속을 클릭하십시오.
- 3 언어를 선택하고 선택된 언어 설치를 클릭하십시오. 이 작업은 시간이 좀 걸릴 수 있습니다.

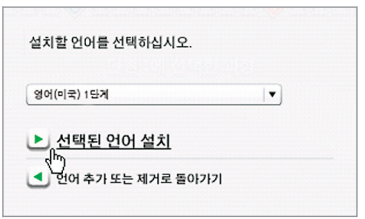

▲ 언어 파일을 설치할 경로를 선택하십시오.

**참고:** 언어 파일은 언어 단계별로 최대 600MB의 공간이 필요합니다. 설치하려는 모든 언어 단계를 고려하여 공간이 충분한 경로를 선택하십시오. 언어 파일은 응용 프로그램 설치 폴더 이외의 폴더에 설치할 수 있습니다. 나중에 언어 파일 경로를 변경할 수 없습니다.

선택된 경로에 언어 파일을 설치하려면 **선택**을 클릭하고, 다른 경로를 선택하려면 **다른 경로** 선택을 클릭하십시오.

5 언어 단계 설치가 완료되면, 계속을 클릭하여 Rosetta Stone을 실행합니다.

또는 **다른 언어 단계 추가**를 클릭하십시오. 나중에 기본 설정 ()에서 언어를 더 추가할 수 있습니다.

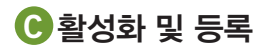

**1** Rosetta Stone의 모든 기술 지원을 받기 위해 Rosetta Stone을 등록하십시오.

2 모든 학습을 이용하기 위해 언어 단계를 활성화합니다. Rosetta Stone 제품과 함께 제공된 활성화 ID를 입력하고 **활성화**를 클릭하십시오.

가장 빠른 활성화 방법으로는, 인터넷으로 Rosetta Stone을 활성화하는 것을 권장합니다. 인터넷 연결이 되어있지 않다면 Rosetta Stone에 전화하셔서 라이센스를 활성화하셔야 합니다.

- 미국 내 무료 전화: 1-866-482-9807
- 독일: 0800 000 1148
- 유럽(독일 제외): +44 0808 178 5192

활성화를 연기하고 한정된 학습 세트만 사용하려면 **나중에 활성화**를 클릭하십시오.

| 1 월 8 <b>4</b>                                                                                    |                                                                                                    |                       |
|---------------------------------------------------------------------------------------------------|----------------------------------------------------------------------------------------------------|-----------------------|
| 작습을 이용하려면 Rosetta Sone 언<br>밖으로 이용할 수 있습니다. 인터넷을<br>된 활성화 ID를 입력하십시오(다중 단<br>해에 연결되지 않은 경우 전화로 활성 | 더 제품을 불성화해야 합니다. 불성화할 때까지<br>을 통해 빠르고 쉽게 활성화할 수 있습니다. 제품<br>단계 설정에도 ID는 하나만 필요). 활성화를 클릭<br>실화하라는 메시지가 전달됩니다. | 는 막습을<br>과 함께<br>하십시오 |
| 활성화되지 않은 제품                                                                                       | 활성화된 제품                                                                                                    |                       |
| 영어(미국) 1단계                                                                                        | · · · · · · · · · · · · · · · · · · ·                                                                         |                       |
|                                                                                                   |                                                                                                    |                       |

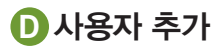

1 Rosetta Stone을 처음 시작하면, 새 사용자를 만들게 됩니다. 나중에 사용자 아이콘
을 클릭하여 사용자를 더 추가할 수 있습니다.

사용자 이름을 입력하십시오.

Rosetta Stone 음성 인식 기술에 적용하기 위해 여성 또는 남성을 선택하십시오.

#### 변경 저장을 클릭하십시오.

| 사용자 만들기:                                                            |   |
|---------------------------------------------------------------------|---|
| Ton[ I                                                              |   |
| Rosetta Stone 음성 인식은<br>사용자의 음성 유형을 알고 있을<br>때 가장 효과적으로 수행됩니다.      |   |
| <ul> <li>● 여성</li> <li>● 남성</li> <li>□ 14세 미만을 선택하시겠습니까?</li> </ul> |   |
| <ul> <li>변경 저장</li> </ul>                                           |   |
|                                                                     | - |

**2** 시작을 클릭하여 방금 만든 사용자 아이디로 과정을 시작하거나 **사용자 추가**를 클릭하십시오.

| Toni       | 시작 🕨 |
|------------|------|
| < 이 사용자 삭제 |      |
| 이 사용자 역시   |      |

🖪 사용자 과정 선택

1 언어 학습 목표에 맞추어 사용자 과정을 선택하십시오.

다양한 언어 능력을 학습하려면 권장 과정을 선택하십시오.

또는, 추가 연습을 위한 확장 과정이나 말하기와 듣기 능력 또는 읽기와 쓰기 능력에 중점을 두는 대체 과정을 선택하십시오. 문자의 발음을 소개하는 읽기 활동을 추가하려면 **문자 및 발음** 학습을 신리 선지시오.

나중에 기본 설정에서 과정을 변경할 수

있습니다 🕕 .

**다음**을 클릭하십시오.

| 정 선택:                                                 |                                                           |
|-------------------------------------------------------|-----------------------------------------------------------|
| <ul> <li>읽기, 쓰기, 말하기, 듣기</li> </ul>                   | 권장                                                        |
| ○ 확잡-읽기. 쓰기. 알하기. 듣기                                  |                                                           |
| 아망하기와 듣기                                              |                                                           |
| ○ 읽기의 쓰기                                              |                                                           |
| 문자 및 발음 학습                                            |                                                           |
| 번째 읽기 활동에서는 문자기 내는 소리를 소<br>습에 집중하지 않으려면 위 상지의 선택을 취: | 개합니다. 이 차료의 내용을 잘 알고 있거나 문자<br>눈하여 문자의 소리에 대한 활동을 컨너워십시오. |

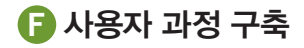

Rosetta Stone에서 사용자 과정을 구축하는 방법을 보려면 아무 곳이나 클릭하십시오. 각 핵심 학습마다 중점 활동을 통해 학습 내용을 보강합니다.

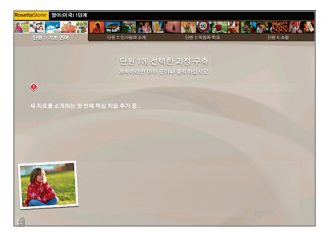

- **2** 과정이 완료되었으면 아무 곳이나 클릭하여 계속 진행하십시오.
- 3 홈 스크린이 나타나고, 선택한 과정의 첫 번째
  - 핵심 학습을 보여줍니다. **시작**을 클릭하십시오.

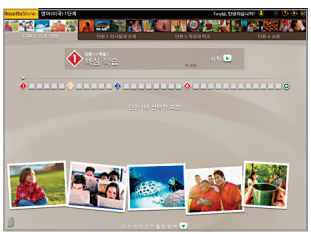

# G 마이크를 설정하십시오

 마이크 헤드셋을 꽂으십시오. 마이크 선택 프롬프트를 따르십시오. 사용하시는 마이크가 목록에 없다면 **새로고침**을 클릭하십시오. 마이크를 선택했다면, 마이크 설정을 계속하십시오.

#### 마이크 선택

마이크를 아직 선택하지 않았습니다. 아래 목록에서 선택하십시오. 마이크가 나타나지 않으면 마이크를 꽂고 새로 고침을 클릭하십시오.

#### 사용 가능한 마이크:

| C-media Usb Headphone Set - Morophone |
|---------------------------------------|
| SigmaTel Audio - External Mic         |
| SigmaTel Audo - Internal Mic          |
|                                       |
| 옥록 새로 고침                              |
| 😃 이 세션에 대해 음성을 끄고 계속합니다.              |
| 본 취소                                  |
| 계속                                    |

- **2** 그림과 같이 헤드셋을 착용하고 마이크를 입에 가까이 가져갑니다.
- 3 시작하려면 계속을 클릭하십시오. 신호가 들리면, 보통 목소리로 다음과 같이 말합니다. "1, 2, 3, 4, 5." 확인 창이 설치가 성공적으로 완료된 후 나타납니다. 학습활동 계속하기를 클릭합니다.
- 4 계속을 릭하십시오.

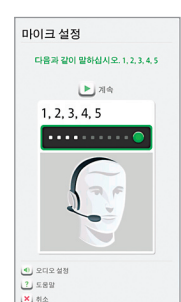

# 🕒 화면 유형

Rosetta Stone\*은 새 단어와 그 의미를 연결시키는 것을 돕기 위해 다양한 화면 유형을 사용합니다.

### 이미지 선택

들리는 단어와 텍스트에 일치하는 그림을 클릭하십시오.

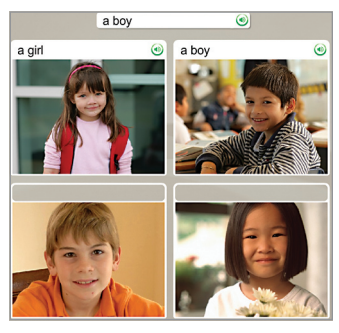

## 말하기 연습

헤드셋 마이크에 대고 말하십시오

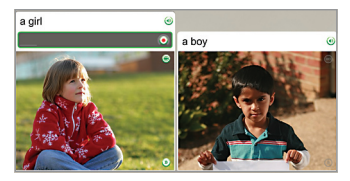

그림 맞추기

작은 그림 중 단어나 구와 일치하는 그림을 클릭하십시오.

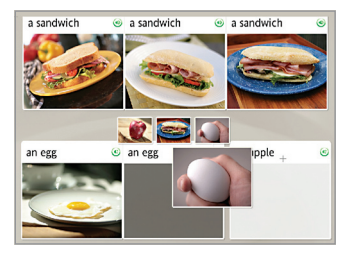

## 다중 선택

구를 완성하는 텍스트를 선택하십시오.

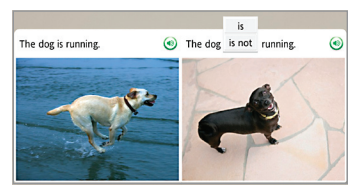

### 프롬프트 선택

질문에 적절한 대답이 되는 구를 선택하십시오.

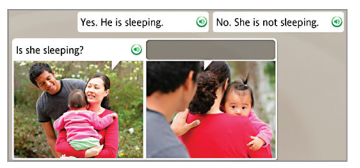

### 텍스트 입력

컴퓨터 키보드를 사용하거나 화면 키보드의 키를 클릭하여 구를 입력하십시오. 액센트나 발음 구별 기호가 있는 문자를 입력하려면 특수 문자 키를 클릭하십시오.

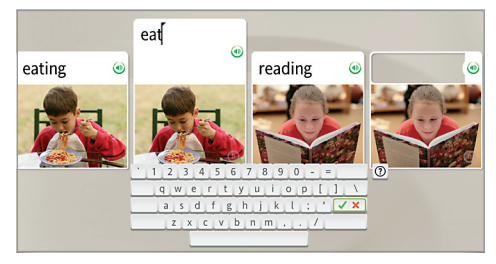

### 추가로 도움이 필요하시면,

Rosetta Stone 사용자 안내서를 참고하십시오. 4장 *사용자 옵션 변경*에는 설치 중에 선택한 사항을 변경하는 방법이 설명되어 있습니다.

#### 기술 지원 연락처:

- 미국 내 무료 전화: 1-800-280-8172
- 독일: 0800 000 1148
- 유럽(독일 제외): +44 0808 178 5192

RosettaStone.com/Support